## In wenigen Schritten zum Konto

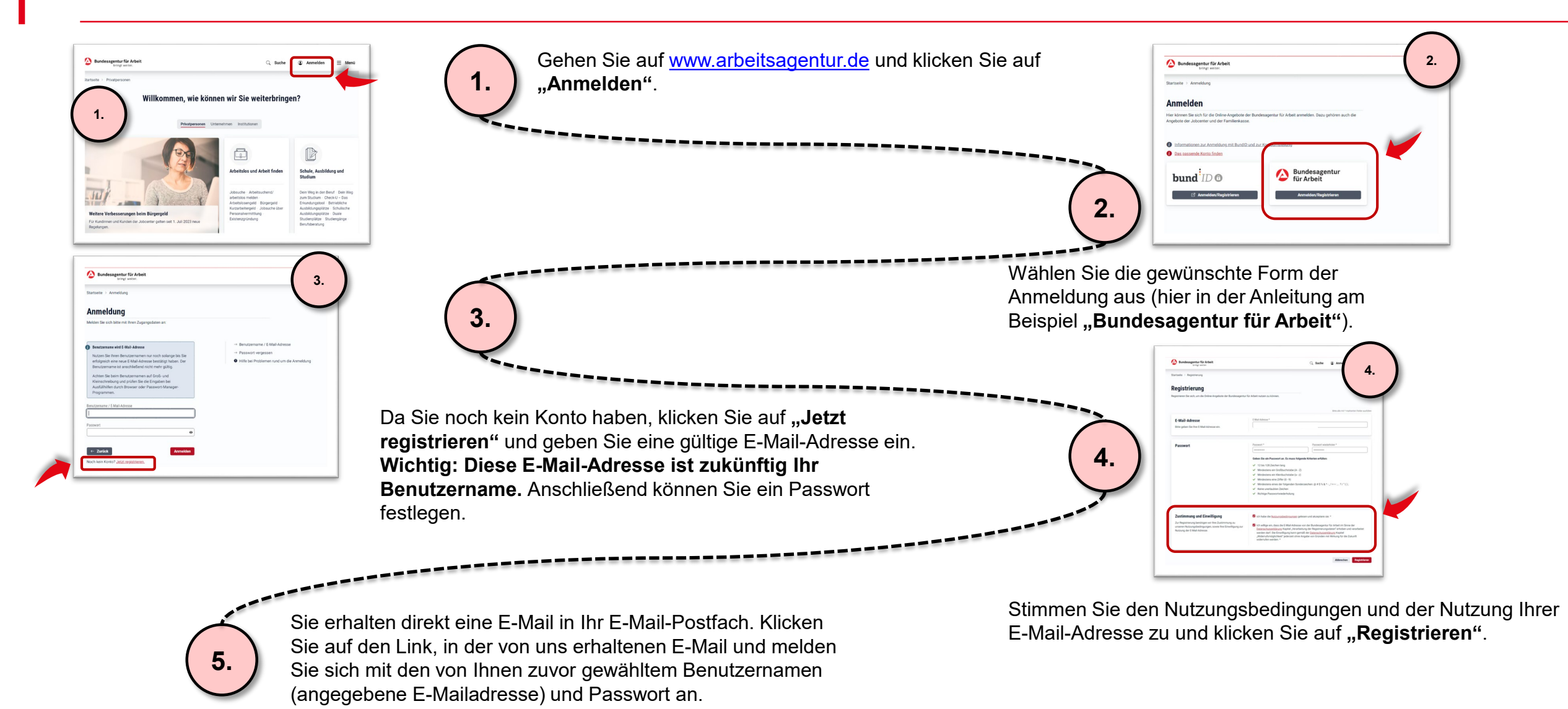

## In wenigen Schritten zum Profil

| Profil auswählen                                                                                                    |                                                                                                    |                                            |  |
|----------------------------------------------------------------------------------------------------|----------------------------------------------------------------------------------------------------|--------------------------------------------|--|
| l                                                                                                    | ©                                                                                                    | 42                                         |  |
| Weiter als Privatperson<br>ohne Profil                                                                                                    | Freischaltcode                                                                                                    | Neues Profil anlegen                       |  |
| Ich handle für mich selbst und<br>möchte das Informationsangebot<br>der Bundesagentur für Arbeit<br>nutzen (z.B. Job suchen oder<br>Check-U). | Sie hatten bereits Kontakt zur<br>Agentur für Arbeit, einem<br>Jobcenter oder der Familienkasse<br>und haben einen Freischaltcode<br>erhalten. | Neues Profil anlegen oder<br>freischalten. |  |
| Auswählen                                                                                                    | Eingeben                                                                                                    |                                            |  |

| Neues Profil anlege                                                     | n                                        |                                            |                                                 |
|-------------------------------------------------------------------------|------------------------------------------|--------------------------------------------|-------------------------------------------------|
|                                                                         |                                          |                                            |                                                 |
| O Unternebreen                                                          |                                          |                                            |                                                 |
| Als Mita beiter oder Bevolinischrigter<br>der Bundesagentur für Arbeit. | eines Unternehmens erhalten Sie den Fr   | reischaltoode vom Unterrehmens Admin flev  | r Erganisation oder dem Arbeitgeberservice      |
| O Patas                                                                 |                                          |                                            |                                                 |
| Als Partner erhalten Sie den Freischaft                                 | toode vom Partner Administrator in Ihrei | r Organisation oder dem zuständigen Anspre | chpartner der Bundesagentur für Arbeit.         |
|                                                                         |                                          |                                            |                                                 |
| 0                                                                       |                                          | 282                                        | <b>E</b> II                                     |
| Freischaltcode                                                          | Agentur für Arbeit /<br>Jobcenter        | Familienkasse                              | Unternehmen                                     |
| Sie hatten bereits Kontakt zur<br>Anweiter für Arbeit einem             | Weiter zur Eingabe filver                | Weber zur Eingabe Freie<br>Kenderstaten    | Sie möchten zum ersten Mat                      |
| Juboenter oder der Familienkasse<br>und haben einen Freischaftoode      |                                          |                                            | Unternehmen eisrichten<br>(Unternehmens-Admin). |
| eshahor,                                                                |                                          |                                            | C 0800 4 555520                                 |
| Eligibes                                                                |                                          |                                            | Kontakt online aufnahmen                        |
|                                                                         |                                          |                                            |                                                 |

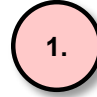

Nach der Registrierung bzw. Anmeldung haben Sie die Möglichkeit ein Profil anzulegen. Ein Profil ist für die Nutzung der meisten digitalen Angebote erforderlich. Haben Sie von uns bereits einen Freischaltcode erhalten, können Sie diesen direkt eingeben – klicken Sie dafür auf "Freischaltcode eingeben". Ansonsten klicken Sie auf "Neues Profil anlegen".

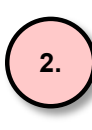

Klicken Sie auf das Profil, dass Sie anlegen möchten (z.B. Agentur für Arbeit / Jobcenter oder Unternehmen). **Hinweis:** Als Unternehmen benötigen Sie immer einen Freischaltcode (erstmalig vom Arbeitgeber-Service oder von Ihrem Unternehmens-Admin).